## INSTRUMENTENTAFEL-MENÜ

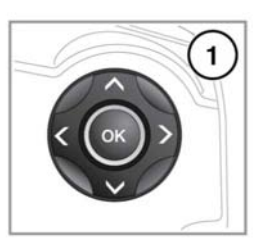

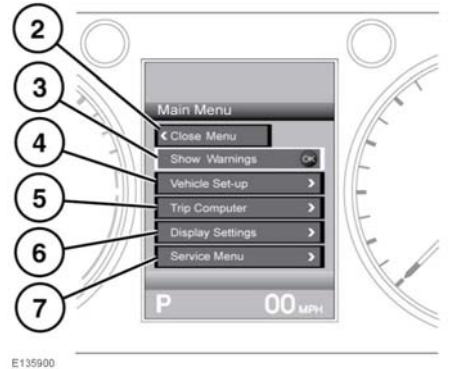

Eine Reihe von Fahrzeug- und Displayeinstellungen können über das Instrumententafel-Menü konfiguriert werden.

Zum Anzeigen des Instrumententafel-Menüs und zum Navigieren durch das Menü das Bedienelement am Lenkrad betätigen.

 Menü-Bedienelemente am Lenkrad: Auf eines der Bedienelemente drücken, um das Menü zu aktivieren, dann wie folgt vorgehen:

Auf den Aufwärts-/Abwärts-Pfeil drücken, um in der Liste nach oben oder nach unten zu gehen.

Zur Anzeige einer Unterliste den Pfeil nach rechts drücken.

Zur Rückkehr zum vorherigen Menü den Pfeil nach links drücken.

Die Taste **OK** drücken, um die markierte Option in einer Liste auszuwählen.

- 2. Auswählen, um zu schließen und zum Hauptmenü zurückzukehren.
- **3.** Auswählen, um mögliche Warnmeldungen aufzurufen.
- 4. Auswählen, um das Menü Fahrzeug einrichten aufzurufen.
- 5. Auswählen, um in das Menü Bordcomputer zu gelangen.
- 6. Auswählen, um das Menü Instrumentenanzeige zu öffnen.
- 7. Auswählen, um in das Wartungsmenü zu gelangen.

## WARN- UND INFORMATIONSMELDUNGEN

Warnmeldungen dürfen nicht ignoriert werden. Es müssen unverzüglich entsprechende Maßnahmen ergriffen werden. Anderenfalls können schwere Beschädigungen am Fahrzeug entstehen.

Wird eine Meldung unterdrückt, bleibt ein oranges oder rotes Warnsymbol weiterhin beleuchtet, bis die Ursache der Meldung behoben ist.

Weitere Informationen bezüglich der einzelnen Meldungen, ihrer Bedeutung und aller erforderlichen Maßnahmen sind im entsprechenden Abschnitt dieses Handbuchs enthalten.

Ist mehr als eine Meldung aktiv, wird jede in der Reihenfolge der Priorität wechselweise zwei Sekunden lang angezeigt.

*Hinweis:* Die Meldungen werden nach Wichtigkeit geordnet angezeigt, wobei wichtige Warnmeldungen die höchste Priorität besitzen.

<sup>⚠</sup>